Uzaktan Eğitim Derslerine Giriş

1. bayuzem.bayburt.edu.tr adresine girdikten sonra Hızlı Erişim düğmeleri arasından Uzaktan Eğitim Dersleri (LMS) bağlantısına tıklanır.

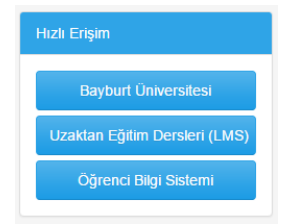

Açılan sayfa derslerin internet üzerinden verileceği (LMS) sayfadır. Bu sayfaya erişmek için ayrıca lms.bayburt.edu.tr adresini de kullanabilirsiniz.

2. LMS sayfasındaki derslere erişmek için giriş yapmanız gerekmektedir. Bunun için sayfanın sağ üst köşesinde bulunan Giriş Yap bağlantısı kullanılır.

| $\leftrightarrow$ $\rightarrow$ C ( ) Ims.bayburt.edu.tr |                                        | *                             |
|----------------------------------------------------------|----------------------------------------|-------------------------------|
|                                                          |                                        | Giriş yapmadırdz. (Giriş yap) |
| BAYUZEN                                                  | \$                                     | Dersleri ara                  |
| 🕷 ANA SAYFA 🛛 ORTAK DERSLER 🗸                            |                                        |                               |
|                                                          | Giriş yapmadınız. ( <u>Giriş yap</u> ) |                               |
| Yeni Dersler                                             |                                        | Gezinme                       |
|                                                          |                                        | Ana Sayfa<br>▶ Dersler        |

- 3. Öğrencilerin sisteme giriş için kullanacakları kullanıcı hesabı için standart bir uygulama kullanılmaktadır:
  - a. Kullanıcı Adı: TC Kimlik Numaranız (Örn: 12345678901)
  - b. Şifre: TC Kimlik Numaranızın ilk 8 hanesi (Örn: 12345678)

## Giriş yap

| Kullanıcıadı | 12345678901             |
|--------------|-------------------------|
| Şifre        |                         |
|              | Kullanıcı adını hatırla |
|              | GiRiş YAP               |

4. Sisteme giriş yaptıktan sonra bu dönem aldığınız dersler listelenecektir. İçeriğini görmek istediğiniz dersin ismine tıklayarak hafta hafta hazırlanan ders içeriklerine ulaşabilirsiniz.

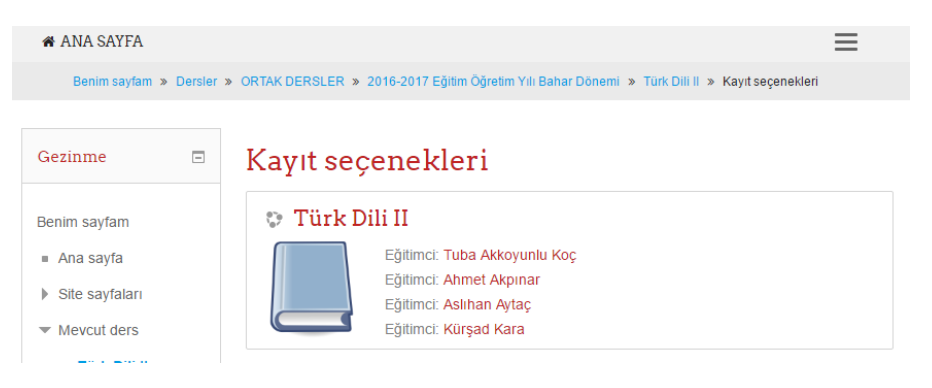